## "Additional Assignment" - for employees currently in your location

| Carron and a second                        |                                         |                             |  |
|--------------------------------------------|-----------------------------------------|-----------------------------|--|
| Home Backend Landscape Employee Self Servi | ce eRecruiting Human Resources          | Procurement Finance Reports |  |
| MDCPS Overview   Universal Worklist        | $\wedge$                                |                             |  |
| MDCPS Overview                             |                                         |                             |  |
| Universal Worklist                         | 1 - Click on the "Hu<br>Resources" tab. | man                         |  |

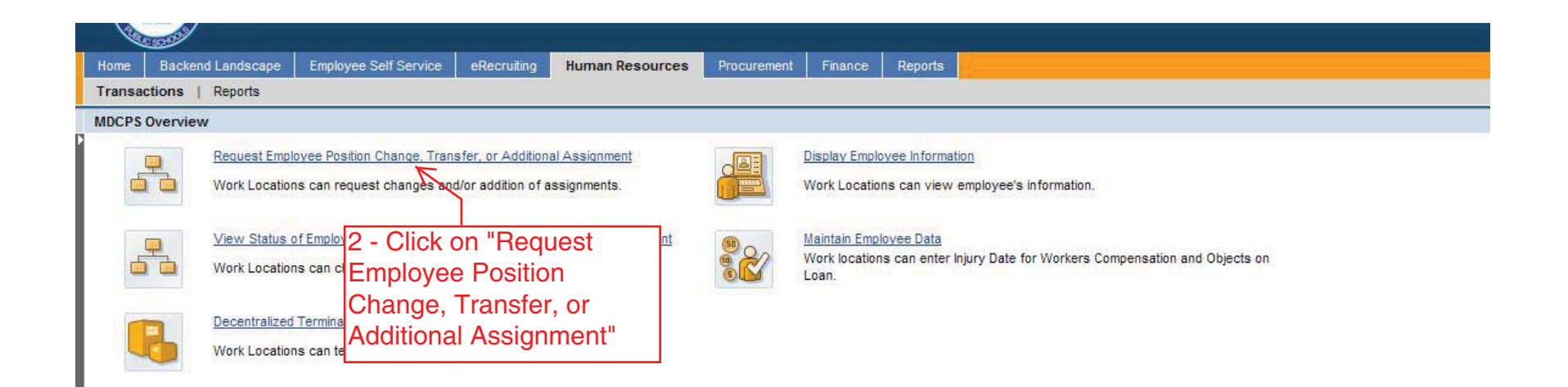

| 2             | Home Backend Landscape Employee Self Service eRecruiting Human Resources Procurement Finance Reports                                                                                                    |  |  |  |  |  |  |
|---------------|----------------------------------------------------------------------------------------------------|--|--|--|--|--|--|
| 100           | Transactions   Reports                                                                                                    |  |  |  |  |  |  |
| F             | Request Employee Position Change, Transfer, or Additional Assignment                                                                                                    |  |  |  |  |  |  |
| <b>P</b> arts | Create PCR                                                                                                    |  |  |  |  |  |  |
|               | Menu, Back Exit Cancel System,                                                                                                    |  |  |  |  |  |  |
|               | Type of Action         3 - Click on "Add<br>Assignment"         Use this option t         Assignment         Sition, where eligibility, qualifications/certifications, and pay will be<br>assessed by the appropriate departments.         Add Assignment         Use this option to create an additional Part Time position assignment for an employee at your location. You can search for<br>employees in different locations; however you are limited to filling positions at your specific site.         Move Instructional Employee to an Equivalent Vacant Position (No Pay impact) |  |  |  |  |  |  |
| L             | Use this option to move an Instructional Full Time employee from one position to another of equal standing. This is not pay impacting                                                                                                    |  |  |  |  |  |  |
|               | Equivalent Instructional Position Trade for 2 Employees (No Pay impact)                                                                                                    |  |  |  |  |  |  |
|               | Use this option to swap the positions of two Full Time Instructional employees simultaneously, when both exist in positions of equal standing.                                                                                                    |  |  |  |  |  |  |
|               |                                                                                                    |  |  |  |  |  |  |

|   | Con all and a second          |                       |                           |                 |                                |         |         |
|---|-------------------------------|-----------------------|---------------------------|-----------------|--------------------------------|---------|---------|
|   | Home Backend Landscape        | Employee Self Service | eRecruiting               | Human Resources | Procurement                    | Finance | Reports |
|   | Transactions   Reports        |                       |                           |                 |                                |         |         |
|   | Request Employee Position Cha | nge, Transfer, or Add | itional Assignn           | nent            |                                |         |         |
|   | Additional Assig              | nment                 |                           |                 |                                |         |         |
|   | Menu Save Back                | Exit Cancel Syste     | em                        |                 |                                |         |         |
|   | Start Date 7 02               | /11/2011              | Action Type<br>Act.Reason | Z5 A            | dd Assignment<br>dd Assignment |         |         |
|   | 4 - Input "Start da           | ate" and              |                           |                 | -                              |         |         |
|   | press enter                   |                       |                           |                 |                                |         |         |
|   | ************                  | ******                |                           |                 |                                |         |         |
|   | Please remembe                | r, only 15            |                           |                 |                                |         |         |
|   | days into the futu            | re/180 days           |                           |                 |                                |         |         |
|   | in the past                   |                       |                           |                 |                                |         |         |
|   | ****************              | ******                |                           |                 |                                |         |         |
|   | Business Area                 |                       |                           |                 |                                |         |         |
|   | Eund                          |                       |                           |                 |                                |         |         |
|   | Functional Area               |                       |                           |                 |                                |         |         |
|   | G/L Account                   |                       |                           |                 |                                |         |         |
|   |                               |                       |                           |                 |                                |         |         |
|   | 1                             |                       |                           |                 |                                |         |         |
|   | 🔲 Include Attachments         |                       |                           |                 |                                |         |         |
| L |                               |                       |                           |                 |                                |         |         |
| L |                               |                       |                           |                 |                                |         |         |
|   |                               |                       |                           |                 |                                |         |         |

| Come of the second second second second second second second second second second second second second second s |                   |             |
|----------------------------------------------------------------------------------------------------|-------------------|-------------|
| Home Backend Landscape Employee Self Service eRecruiting Human Resources                                        | Procurement Finan | nce Reports |
| Transactions   Reports                                                                                          |                   |             |
| Request Employee Position Change, Transfer, or Additional Assignment                                            |                   |             |
| Additional Assignment                                                                                           |                   |             |
| Menu Save Back Exit Cancel System                                                                               |                   |             |
|                                                                                                    |                   |             |
| 45 Ipput the                                                                                                    |                   |             |
| Action type 25 Add                                                                                              | d Assignment      |             |
|                                                                                                    | anaarginnent      |             |
| Request Details                                                                                                 |                   |             |
| Person ID XXXXX                                                                                                 |                   |             |
| Position 53102204                                                                                               |                   |             |
| Pers. subarea                                                                                                   |                   |             |
| 6 - Input the "Position                                                                                         |                   |             |
| Personnel area                                                                                                  |                   |             |
| be found in the Position                                                                                        |                   |             |
| Business Area                                                                                                   |                   |             |
| Region Control Area                                                                                             |                   |             |
| Fund                                                                                                    |                   |             |
| Functional Area                                                                                                 |                   |             |
| G/L Account                                                                                                    |                   |             |
|                                                                                                    |                   |             |
|                                                                                                    |                   |             |
|                                                                                                    |                   |             |
| Include Attachments                                                                                             |                   |             |
|                                                                                                    |                   |             |
|                                                                                                    |                   |             |
|                                                                                                    |                   |             |
|                                                                                                    |                   |             |

| me Backend Landscape<br>ansactions   Reports<br>quest Employee Position<br>Additional Ass                                                       | If the information is not correct, pr<br>and re-enter the information.                                                                                                    |                              |  |
|----------------------------------------------------------------------------------------------------|----------------------------------------------------------------------------------------------------|------------------------------|--|
| Menu, Save Ba                                                                                                    | k Exit Cancel System                                                                                                    |                              |  |
| Start Date                                                                                                    | 02/16/2011         Image: Constraint of the second second sec | d Assignment<br>d Assignment |  |
| Request Details Person ID Position Pers. subarea Job Personnel area EE group EE subgroup Business Area Region Fund Functional Area G/L Account  | xxxxx       DAVID GARCIA         53102204       SKILLED CLER/SKILLED CLERICAL       10M         999X       No Duty Days       52008018       72094/SKILLED CLERICAL       10M         N010       NIS Non-Represented       8       49       100000       66       100000       96470000-510300       515000                                                                                                    |                              |  |
| Include Attachments          7.1 - You ca         "Saving" the         request will         "Universal V         attachment         and submitt | n add an attachment before<br>request. Please note, this<br>be then be sent to the<br>Vorkflow" list so that an<br>can be added before approving                                                                                                    |                              |  |

| the second second second second second second second second second second second second second second second se |                                 |  |  |  |  |  |  |
|----------------------------------------------------------------------------------------------------|---------------------------------|--|--|--|--|--|--|
| Home Backend Landscape Employee Self Service eRecruiting Human Resources Pro                                    | curement Finance Reports        |  |  |  |  |  |  |
| Transactions   Reports                                                                                          |                                 |  |  |  |  |  |  |
| Request Employee Position Change, Transfer, or Additional Assignment                                            |                                 |  |  |  |  |  |  |
| Additional Assignment                                                                                           |                                 |  |  |  |  |  |  |
| Menu Save Back Exit Cancel System                                                                               |                                 |  |  |  |  |  |  |
| E Request Created                                                                                               |                                 |  |  |  |  |  |  |
| Request submitted successfully with the following Request ID.                                                   |                                 |  |  |  |  |  |  |
| 00015324                                                                                                    | 00015324                        |  |  |  |  |  |  |
| 8 - After pressing the "Save" b                                                                                 | utton, you will be provided a   |  |  |  |  |  |  |
| "Request ID" number, please v                                                                                   | write-down this number to "View |  |  |  |  |  |  |
| Status of Employee Position C                                                                                   | hange. Transfer. or Add         |  |  |  |  |  |  |
| Assignment"                                                                                                    |                                 |  |  |  |  |  |  |
| reeiginnent                                                                                                    |                                 |  |  |  |  |  |  |
|                                                                                                    |                                 |  |  |  |  |  |  |
| EE group 8                                                                                                    |                                 |  |  |  |  |  |  |
| EE subgroup A9                                                                                                  |                                 |  |  |  |  |  |  |
| Business Area 7411 MIAMI NORTHWESTERN SENIOR                                                                    |                                 |  |  |  |  |  |  |
| Region 66                                                                                                    |                                 |  |  |  |  |  |  |
| Fund 100000                                                                                                    |                                 |  |  |  |  |  |  |
| Functional Area 96470000-510300                                                                                 |                                 |  |  |  |  |  |  |
| G/L Account 515000                                                                                              |                                 |  |  |  |  |  |  |
|                                                                                                    |                                 |  |  |  |  |  |  |
|                                                                                                    |                                 |  |  |  |  |  |  |
| Include Attachments                                                                                             |                                 |  |  |  |  |  |  |
|                                                                                                    |                                 |  |  |  |  |  |  |
|                                                                                                    |                                 |  |  |  |  |  |  |
|                                                                                                    |                                 |  |  |  |  |  |  |
|                                                                                                    |                                 |  |  |  |  |  |  |